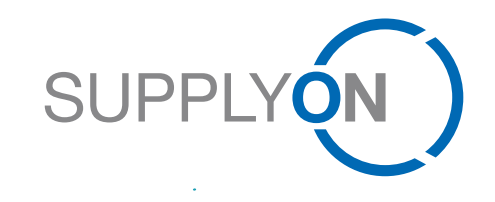

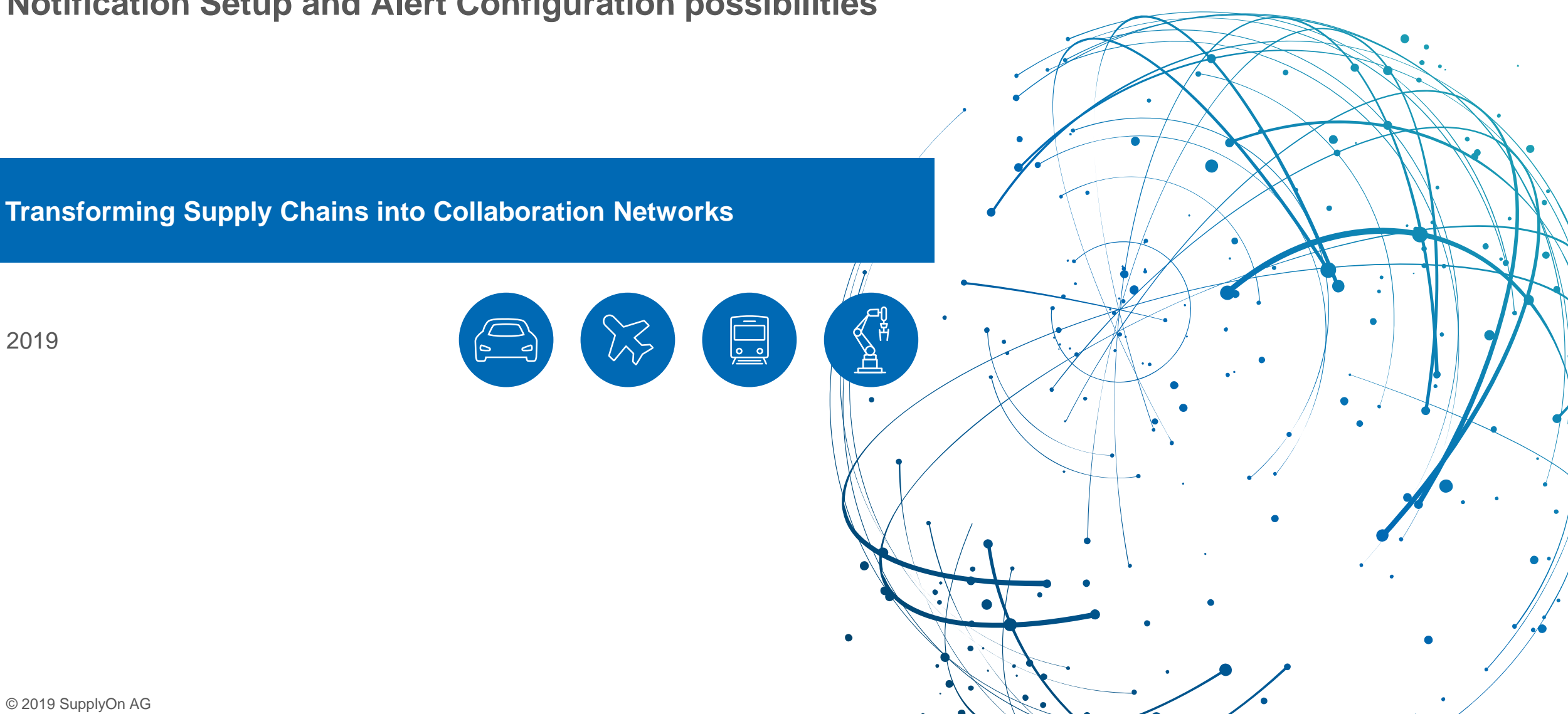

### **Notification Setup and Alert Configuration possibilities**

© 2019 SupplyOn AG

| E-Mail   | <ul> <li>Admin access to the Control Point necessary</li> <li>Setting (on/off) for E Mail Notifications on Control Point Lovel</li> </ul> |
|----------|----------------------------------------------------------------------------------------------------|
| Settings | <ul> <li>Changing Notifications for individual Users with no further specification options</li> </ul>                                     |

| WebEDI Alert<br>Notification<br>Setup | <ul> <li>Configuration of user-specific 'Alert Search Profiles'</li> <li>Setting E-Mail Notifications for these alerts</li> <li>Adjustment of Notification Types and Alert Notification Frequencies for the E-Mail Notification</li> </ul> |
|---------------------------------------|----------------------------------------------------------------------------------------------------|
| •                                     |                                                                                                    |

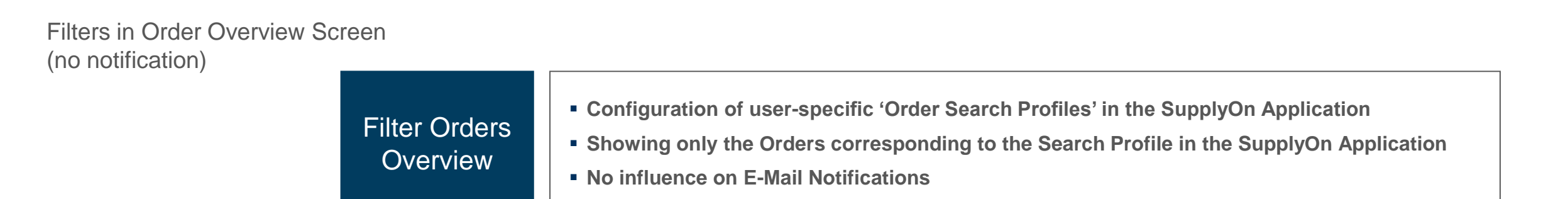

| E-Mail<br>Notification<br>Settings | <ul> <li>Admin access to the Control Point necessary</li> <li>Setting (on/off) for E-Mail Notifications on Control Point Level</li> <li>Changing Notifications for individual Users with no further specification options</li> </ul> |
|------------------------------------|----------------------------------------------------------------------------------------------------|
|------------------------------------|----------------------------------------------------------------------------------------------------|

| WebEDI Alert | Configuration of user-specific 'Alert Search Profiles'                                          |
|--------------|-------------------------------------------------------------------------------------------------|
| Notification | Setting E-Mail Notifications for these alerts                                                   |
| Setup        | Adjustment of Notification Types and Alert Notification Frequencies for the E-Mail Notification |

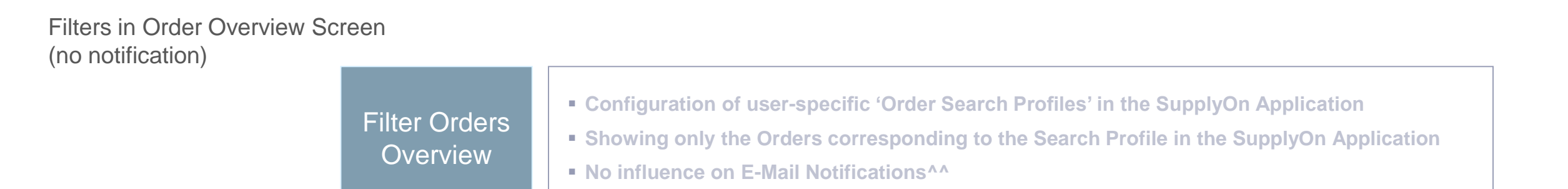

### **E-Mail Notification Settings**

- > Admin user configures E-Mail Notifications for each individual user
- > Admin access to Control Point required
- > Admin user can set up the notification functionality differently for each user available settings:
  - No notification: Supplier user logs on to SupplyOn regularly and does not need/want to receive notifications
  - Once: Once Supplier user logs on to SupplyOn the notification will be sent (only once during login time)
  - On Message level: For each new message the Supplier user receives a notification

| SUPPLYON) My S                                   | upplyOn SupplyOn Services <b>v</b> Adm                                                                                                    | inistration ▼ News                     |            |              |                              |  |  |  |  |
|--------------------------------------------------|----------------------------------------------------------------------------------------------------|----------------------------------------|------------|--------------|------------------------------|--|--|--|--|
| My SupplyOn > Spin                               |                                                                                                    |                                        |            |              |                              |  |  |  |  |
| Data Administration                              | Maintain User Mappings of Control Point Knorr-B                                                                                                    | remse Schiene (KNORR-BREMSE)           |            |              |                              |  |  |  |  |
| <ul> <li>Generation</li> </ul>                   |                                                                                                    |                                        |            |              |                              |  |  |  |  |
| Invoiced Unit                                    |                                                                                                    | Communication Types User Activation Ne |            |              |                              |  |  |  |  |
| D-U-N-S<br>Maintenance                           | Here you can activate users for a Control Point and configure the e-mail notifications.<br>Modify the list of existing usermappings. Add new users, modify or delete exiting users. |                                        |            |              |                              |  |  |  |  |
| Monitoring<br>- Replication Monitoring           | Add                                                                                                    |                                        |            |              |                              |  |  |  |  |
| <ul> <li>Replication History</li> </ul>          | User ID                                                                                                    | Last Name                              | First Name | Organization | E-mail Notification Settings |  |  |  |  |
| System Administration                            | BT_KNORR-ABE                                                                                                    | Benjohra                               | Amine      | KNORR-BREMSE | Message level                |  |  |  |  |
| <ul> <li>Maintenance</li> </ul>                  | BT_Knorr-002                                                                                                    | Mowwe                                  | Uwe        | KNORR-BREMSE | Message level                |  |  |  |  |
| Business Systems <ul> <li>Maintenance</li> </ul> | KB-EDI-QAS                                                                                                    | Knorr-Bremse                           | EDI-Team   | KNORR-BREMSE | No notification              |  |  |  |  |
| Logical Filenames<br>Maintenance                 | KB-SO-EDI-QAS                                                                                                    | SupplyOn                               | EDI-Team   | KNORR-BREMSE | No notification              |  |  |  |  |
|                                                  | Test_EDI_invoic                                                                                                    | Moudilou                               | Sabine     | KNORR-BREMSE | Message level                |  |  |  |  |
|                                                  | Save Reset Cancel                                                                                                    |                                        |            |              |                              |  |  |  |  |

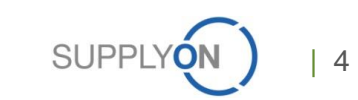

| E-Mail<br>Notification<br>Settings | <ul> <li>Admin access to the Control Point necessary</li> <li>Setting (on/off) for E-Mail Notifications on Control Point Level</li> <li>Changing Notifications for individual Users with no further specification options</li> </ul> |
|------------------------------------|----------------------------------------------------------------------------------------------------|
|------------------------------------|----------------------------------------------------------------------------------------------------|

| WebEDI Alert<br>Notification<br>Setup• Configuration of user-specific 'Alert Search Profiles'<br>• Setting E-Mail Notifications for these alerts<br>• Adjustment of Notification Types and Alert Notification Frequencies for the E-Mail Notification | on |
|----------------------------------------------------------------------------------------------------|----|
|----------------------------------------------------------------------------------------------------|----|

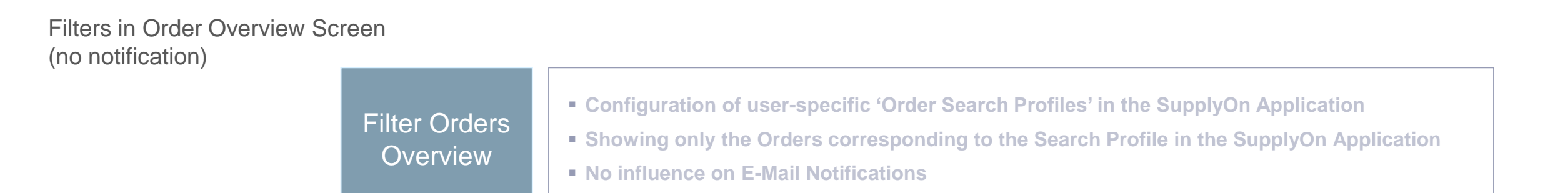

#### **WebEDI Alert Notification Setup**

- > Log in to the SupplyOn Application with your user
- > Select SupplyOn Services and click on WebEDI/VMI
- > Go to the Link 'Alert Overview'

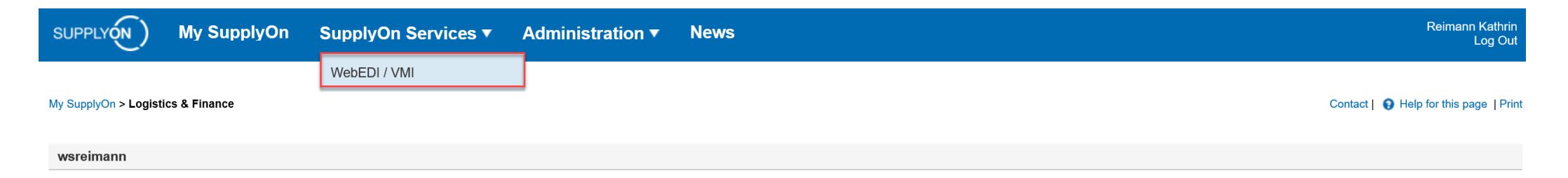

| Processes                    | Alerts     |       |        |      | Summary                    |
|------------------------------|------------|-------|--------|------|----------------------------|
|                              | Exceptions | (High | Medium | Low) | Alert Overview             |
| Logistics                    |            |       |        |      | Performance Data           |
| Monitoring                   |            |       |        |      | Logistics & Finance Master |
| Supply Chain Monitor         | >0         | 0     | 0      | 0    | Data                       |
| Shipping Processes           |            |       |        |      | Plant Master Data          |
| FPA (Transport Management) ▼ | >0         | 0     | 0      | 0    | Org. Master Data           |
| ASN (Transport Management)   | >0         | 0     | 0      | 0    | Packing Process            |
| ASN (New) -                  | >0         | 0     | 0      | 0    | Custom user settings       |
| ASN 🔻                        | >0         | 0     | 0      | 0    |                            |
| Financial processes          |            |       |        |      | Admin                      |
| eInvoicing (new)             |            |       |        |      | Create View                |
|                              |            |       |        |      | Reporting                  |

#### **WebEDI Alert Notification Setup**

- > Configure an individual Alert Search Profile (Advanced Search)
  - Select the Alert Object, e.g. Plant Code Buyer, Days not Confirmed or Supplier No. , ...
  - Select Alert Trigger, e.g. days not confirmed greater or equal to 5 days
  - Name your Search Profile and click on 'Manage' 'Create new' to save your personal Search Profile
  - Click on 'E-mail Notification' to configure your personal notifications for this Search Profile

| SUPPLYON M                                                                                              | ly SupplyOn             | SupplyOn S                                 | Services '                | Adminis      | stration | ▼ Nev    | ws                     |                                        |     |                     | Bombardier Transportatio                                           | n Bautzen - BT Buyside Test User<br>Log Out                                                                       |
|----------------------------------------------------------------------------------------------------|-------------------------|--------------------------------------------|---------------------------|--------------|----------|----------|------------------------|----------------------------------------|-----|---------------------|--------------------------------------------------------------------|----------------------------------------------------------------------------------------------------|
| My SupplyOn > Logistics & F                                                                             | inance > Alert Overview |                                            |                           |              |          |          |                        |                                        |     |                     |                                                                    | Contact   😧 Help for this page   Print                                                                            |
| Quick Search     Advanced S       Plant Code Buyer     Days not Confirmed       Supplier No.     Search | iearch                  | contains<br>greater than or ea<br>contains | v 0<br>qual to v 5<br>v 0 | 2            |          |          | D<br>D<br>Add line   D | elete line<br>elete line<br>elete line |     |                     | My Search Profiles<br>KRE individual Alerts<br>E-mail Notification | Hide Search Area           X         Manage •           Create new         Update           Delete         Delete |
| FPA/ASN Alerts (141)       Demand Alerts (3)         Default View       Manage *                        |                         |                                            |                           |              |          |          |                        |                                        |     |                     |                                                                    |                                                                                                    |
| Supplier                                                                                                | Supplier No.            | Plant Code                                 | Planner                   | Order Number | Order P  | Document | t Type                 | Material                               | Ma  | terial Desc.        | Status                                                             | Flag Dev. Q.                                                                                                    |
| KNORR-BREMSE                                                                                            | 0000001170              | 02                                         |                           | 5560002305   | 00010    | ASN      |                        | 00000000500502298                      | Fed | derspeichermodul II | Due Delivery overdue: AS                                           | SN Creation overdue                                                                                               |
| KNORR-BREMSE                                                                                            | 0000001170              | 02                                         |                           | 5560002305   | 00020    | ASN      |                        | 00000000500502297                      | Gle | eitschutzgerät MGS2 | Due Delivery overdue: AS                                           | SN Creation overdue                                                                                               |
| KNORR-BREMSE                                                                                            | 0000001170              | 02                                         |                           | 5560002305   | 00030    | ASN      |                        | 00000000500502296                      | Ste | eckersatz MGS2      | Due Delivery overdue: A                                            | SN Creation overdue                                                                                               |

#### **WebEDI Alert Notification Setup**

- Select the created Search Profile (e.g. 'KRE individual Alerts')
- > Flag the 'Active' checkbox
- > Select one of the two options for Alert Notification Type
  - As Attachment: in the e-mail notification a csv.file with the alerts is attached
  - As Pure Text: in the e-mail a text displays the alerts
- > Select the weekday(s) the alert(s) should be sent
  - Select a fixed time or a time period in between the alerts should be sent
- Save the notification configuration and continue with setting up additional E-mail notifications for alerts, you would like to receive

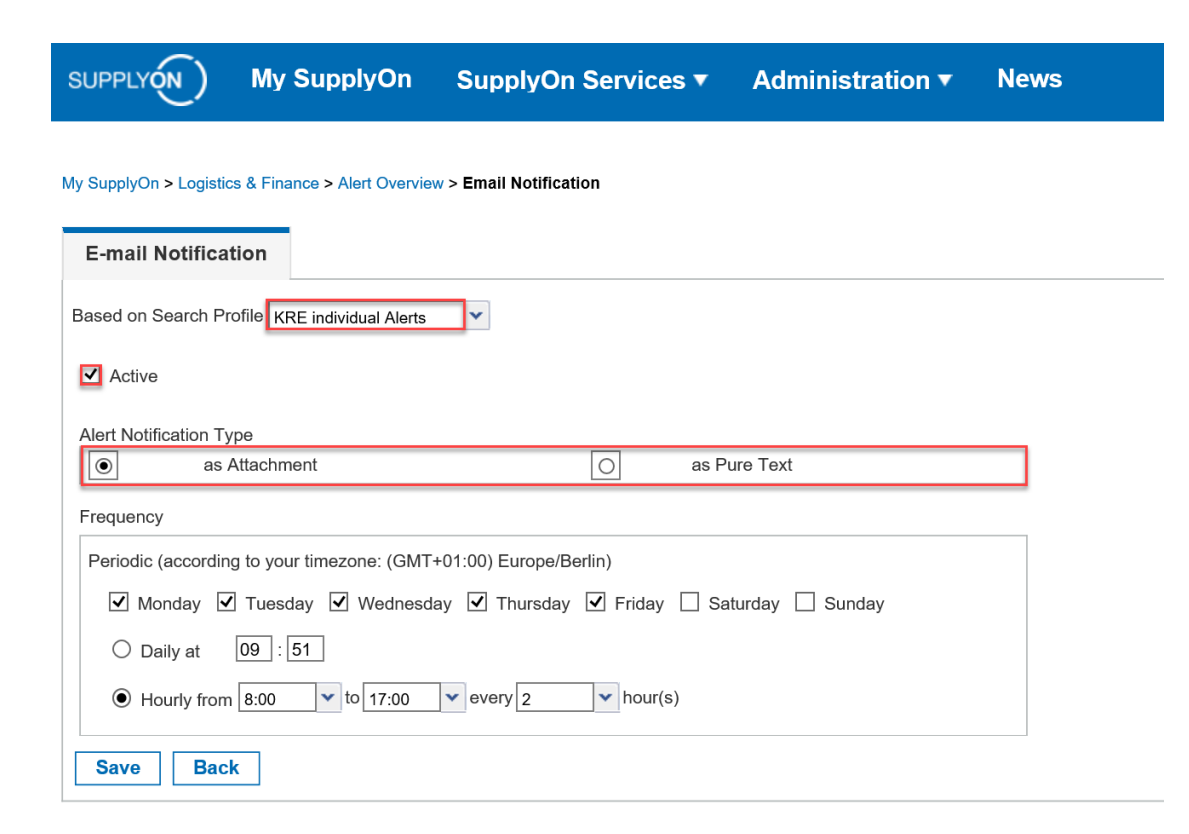

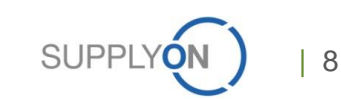

| E-Mail<br>Notification<br>Settings | <ul> <li>Admin access to the Control Point necessary</li> <li>Setting (on/off) for E-Mail Notifications on Control Point Level</li> <li>Changing Notifications for individual Users with no further specification options</li> </ul> |
|------------------------------------|----------------------------------------------------------------------------------------------------|
|------------------------------------|----------------------------------------------------------------------------------------------------|

| WehEDI Alert | Configuration of user-specific 'Alert Search Profiles'                                                              |
|--------------|----------------------------------------------------------------------------------------------------|
| Notification | <ul> <li>Setting E-Mail Notifications for these alerts</li> </ul>                                                   |
| Setup        | <ul> <li>Adjustment of Notification Types and Alert Notification Frequencies for the E-Mail Notification</li> </ul> |
|              |                                                                                                    |

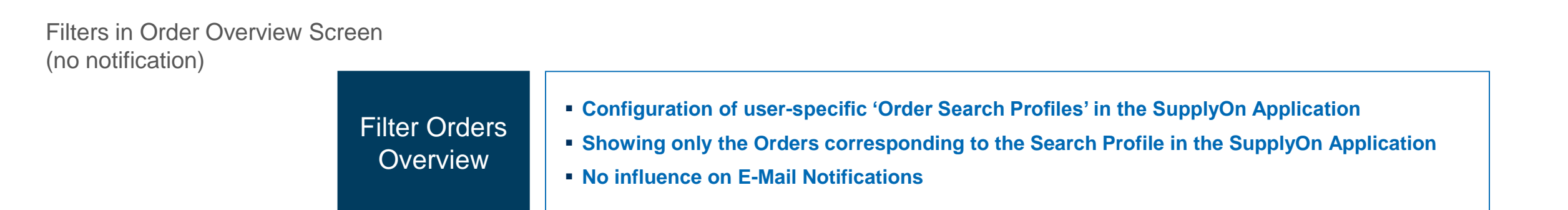

# Filter Orders through an Order Search Profile note: this configuration influences which orders are displayed – no notifications will be created

- > Log in to the SupplyOn Application, select WebEDI/VMI and click on 'Orders'
- > Configure an individual Order Search Profile (Advanced Search)
  - Select the Search Object, e.g. Plant Code, Supplier Name or Supplier No.
  - Select the Search Trigger, e.g. Plant Code contains 02
  - Name your Search Profile and click on 'Manage' 'Create new' to save your personal Search Profile
  - Only with the Search Profile corresponding Orders are listed

| SUPPLYON My SupplyOn SupplyOn Services • A                                                                                                    | Administration <b>▼</b> News                   |                                        | В                                    | 3ombardier Transportation Bautzen - BT Buy                                | yside Test User<br>Log Out     |  |  |
|----------------------------------------------------------------------------------------------------|------------------------------------------------|----------------------------------------|--------------------------------------|---------------------------------------------------------------------------|--------------------------------|--|--|
| My SupplyOn > Logistics & Finance > Orders                                                                                                    |                                                |                                        |                                      |                                                                           |                                |  |  |
| Quick Search Advanced Search                                                                                                    |                                                |                                        |                                      | Hide S                                                                    | Search Area                    |  |  |
| Plant Code       v       contains       v       02         Supplier Name       v       contains       v       Knorr         Supplier No.       v       equal to       v       000000117         Search       Reset       Grouped by Unloading Point       Grouped by Material Number       Orders | Delete line Delete line Add line   Delete line |                                        |                                      | My Search Profiles My Orders Manage Create new Update Delete Set as/unset | et default                     |  |  |
| Default View          ✓          Plant Code       Planner         Supplier Name       Supplier No.                                                                                                    | isignee, Name Unloading Point Order Number     | Positions Order Date Last Change D Sta | atus History Respond-by date Confirm | Remed Response St Response Date                                           | eset all Filters<br>Order Type |  |  |
| 02         KNORR-BREMSE         0000001170         variou                                                                                                    | ous various 5560002305                         | 4 10.02.17 10.02.17 12:27 rea          | ad Yes                               | Done 10.02.17                                                             | Scheduling Agr                 |  |  |

#### **General notes**

Orders may remain undetected when

Users' E-Mail Notification (in Control Point) are set to 'No Notification' by the admin user and

the respective order is not covered by any user's individual Alert and Notification settings

- The order is covered by an individual user's Alert and Notification settings but the respective users are absent (vacation, illness) and no further users are notified
- An order is not covered by any user's order display filter

### 0 **Any Questions** SupplyOn Customer Support Support website: https://contact.supplyon.com Global Phone numbers: https://contact.supplyon.com/en/contactphones/ E-Mail: Customer-Support@SupplyOn.com Find out more about Supply Chain Collaboration at: www.SupplyOn.com \*\*\*\* ......

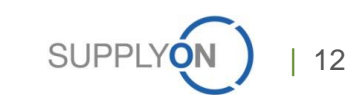